# RAIDON

## NAS SL3610/20-2S-LB2

## **Quick Installation Guide**

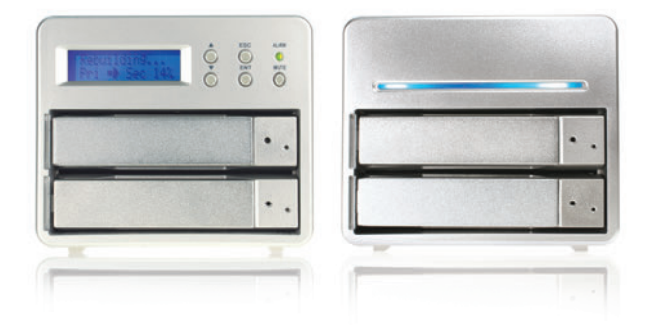

v.1.0 (September, 2009)

## **A. Product Diagrams and Contents of Product Package**

#### SL3610-2S-LB2

#### **Front View**

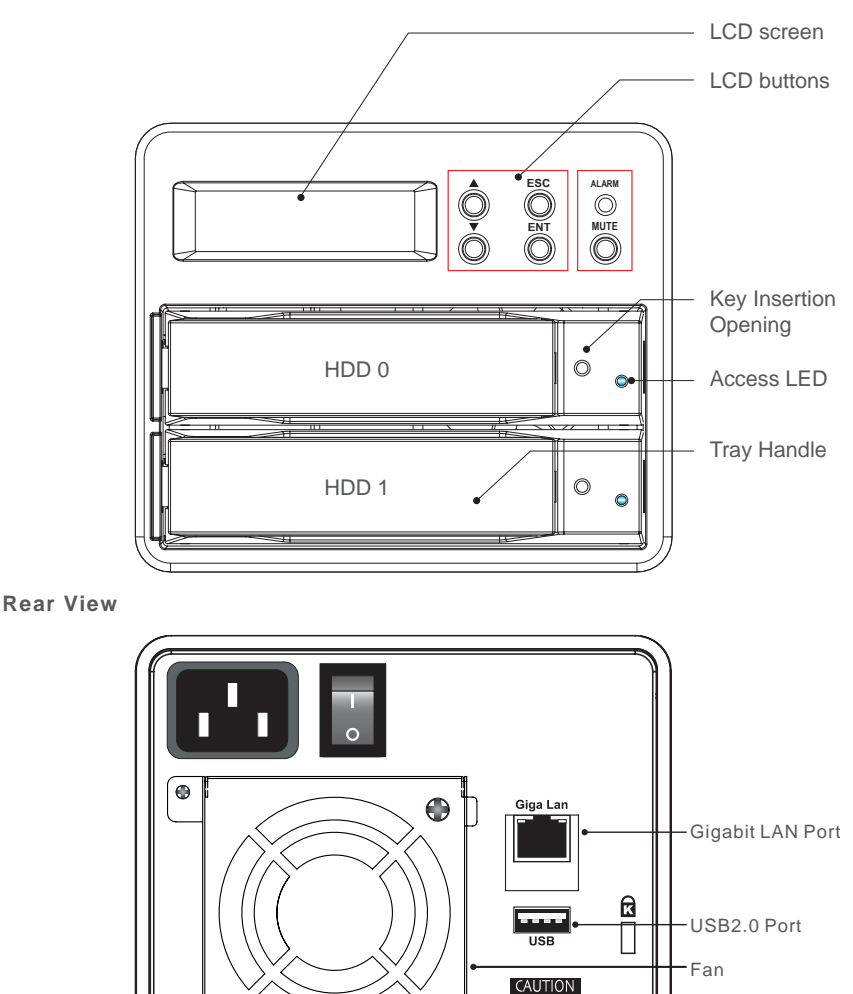

The indicator on the left will light on green when Gigabit LAN Port is connected to Gigabit LAN and the indicator on the right will light on orange when Host Access is enabled.

•

Please ensure each plug is properly connected before turning on the power.

#### SL3620-2S-LB2

#### **Front View**

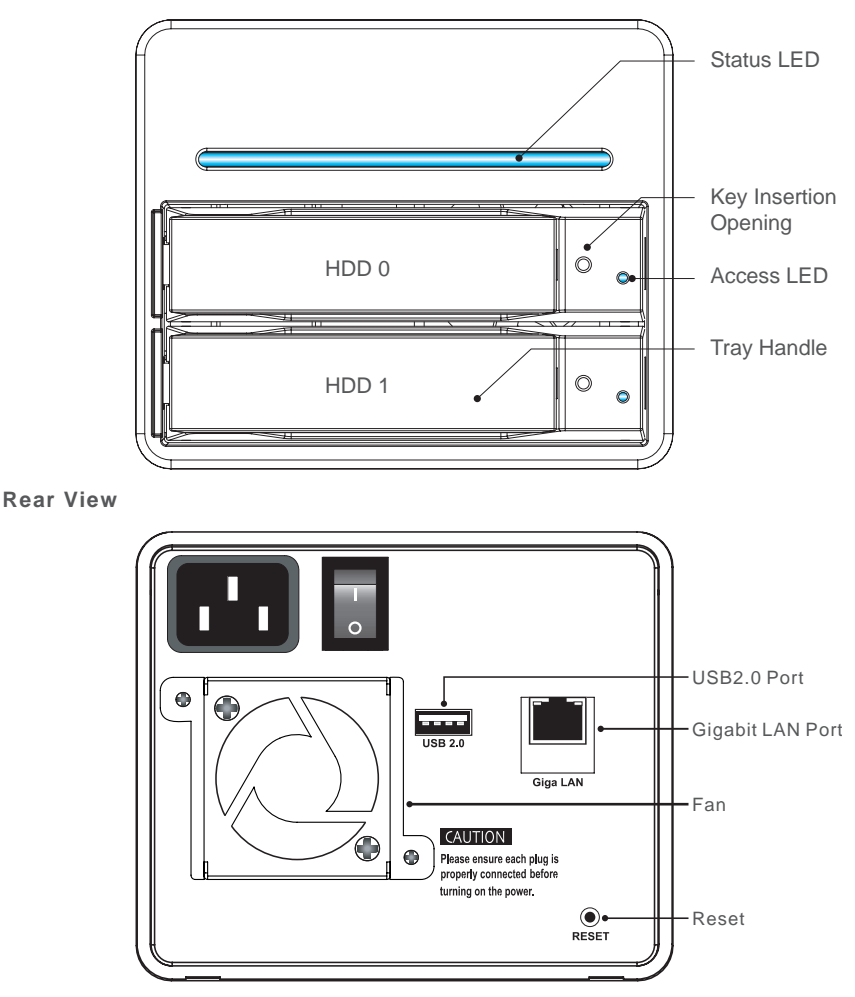

- 1. The indicator on the left will light on green when Gigabit LAN Port is connected to Gigabit LAN and the indicator on the right will light on orange when Host Access is enabled.
- 2. With startup completed, press and hold the "Reset" key for 5 seconds and the system will be reset to default settings.

**Contents of Product Package** 

| Item                     | Quantity |
|--------------------------|----------|
| NAS Device               | 1        |
| AC Power Cable           | 1        |
| Gbit 2M Cable            | 1        |
| Quick installation Guide | 1        |
| CD (User Guide)          | 1        |
| Accessory Kit            | 1        |

Please make sure that related accessories and the product body are not damaged or missing. If you have any questions, contact the distributor or sales.

## **B. Precautions Before Application**

- 1. We suggest you to use 2 brand new 3.5-inch SATA hard drives with the same brand and model number.
- 2. If you want to use two used hard drives on RAIDON NAS, please transfer your data on other hard drives in case the data loss caused by setting.
- 3. The factory default value of this product is RAID 1 with fault tolerance which can survive as one hard drive is failed. If RAIDON NAS is considered as an extra storage, please change the setting to RAID 0 mode. Please be note that change the RAID mode after starting using the device will cause data loss.
- 4. You can use four setting buttons at the right side of the LCD display to set the device. Please refer to the user manual for the detail information.

### **C. Hardware Installation**

Step 1: Take out the tray and install your hard disk in it. Make sure to fasten the hard disk securing screws to prevent damages caused by unnecessary movement.

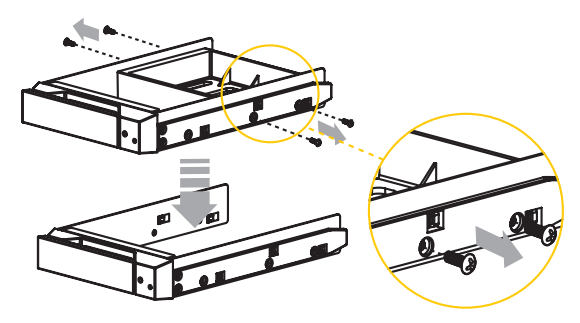

Step 2: Once the installation is completed, insert the tray back and fix it firmly in the proper place.

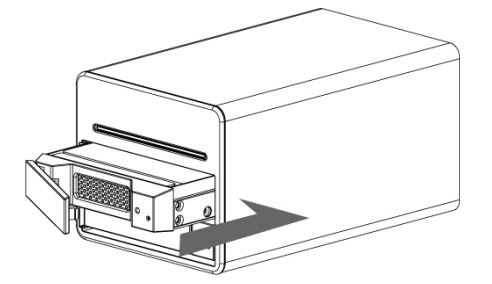

- Step 3: Connect the Gigabit LAN port and, finally, connect the power cord.
- Step 4: Hardware installation is completed. You can power on the system to start the related setup and application. Please refer to the user manual for detail information.

## **D. Setup Utility (Windows Only)**

1. Select "Setup Utility" from GUI Utility / NAS in the attached CD (User Guide) and you can see the following screen. Click Setup and enter the install process.

Notice : "Setup Utility" is only suitable for Windows operating system. For other operating systems, please refer to "2.3 Initial Setup" in the user manual for the information about network setting.

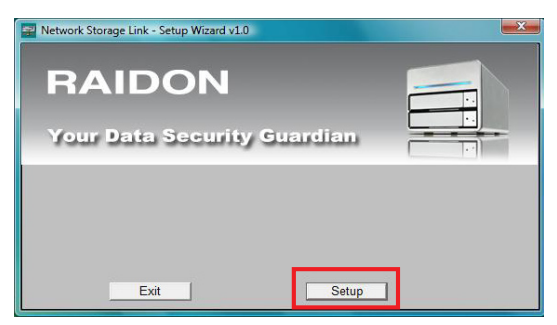

2. "RAIDON NAS" will be shown in the left column, and the related setting details will be shown at the right side. Select "RAIDON NAS" in the left column and click "OK". If "RAIDON NAS" is not shown in the column, please click "Search again" to search the device until it appears. (The system will take about 2 minutes to find the device.

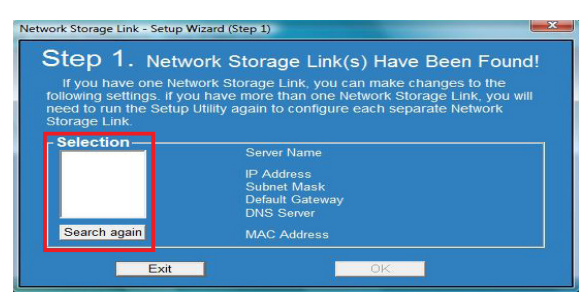

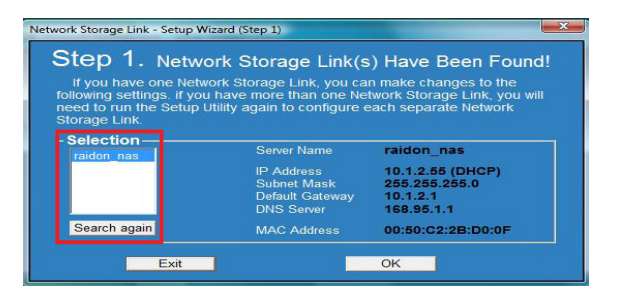

3. Enter the password. (Default password: admin)

| Network Storage<br>Step<br>If you h | Link - Setup Wizard (Step 1)      Link - Setup Wizard (Step 1)      Network Storage Link(s) Have Been Found! have one Network Storage Link, you can make changes to the |
|-------------------------------------|----------------------------------------------------------------------------------------------------|
| need to                             | Verify admin password                                                                                                    |
| Storage<br>Select<br>raidon         | Please enter current admin OK Cancel                                                                                                    |
| Search                              | again MAC Address 00:50:C2:2B:D0:0F                                                                                                    |

4. Select "Obtain an IP address" and then click "Next" to proceed.

| Server   | raidon_nas          |                                       |
|----------|---------------------|---------------------------------------|
| Set IP c | onfiguration ma     | obtain an IP<br>address               |
| IP       | 10 . 1 . 2 . 55     | An IP address must                    |
| Subnet   | 255 . 255 . 255 . 0 | be specified in order                 |
| Gateway  | 10 . 1 . 2 . 1      | to access the<br>Network Storage Link |
| DNS      | 168 . 95 . 1 . 1    | from the network.                     |

5. Set Date and Time by your time zone and then click "Next" to proceed.

| Network Storage | Link - Setup Wizard (Step 3) | × |
|-----------------|------------------------------|---|
| Step 3          | 3. Date and Time             |   |
| Time            | (GMT+08:00) Taipei           |   |
| Date            | 1/ 1/1970 💌                  |   |
| Time            | 8:00:00 AM 🛨                 |   |
|                 | Back                         |   |

6. Make sure all settings details are right and click "Save" to confirm. The setting process will go back to the step 1. You will see all setting details at the right side.

|                                                                                                    | Old Settings                                                                                                    | New                                                                                                    |
|----------------------------------------------------------------------------------------------------|----------------------------------------------------------------------------------------------------|----------------------------------------------------------------------------------------------------|
| Server Name                                                                                                    | raidon nas                                                                                                    | raidon nas                                                                                                    |
| IP Address                                                                                                    | 10 1 2 55                                                                                                    | 10 1 2 55                                                                                                    |
| Subnet Mask                                                                                                    | 255 255 255 0                                                                                                    | 255 255 255 (                                                                                                    |
| Default Gateway                                                                                                    | 10.1.2.1                                                                                                    | 10.1.2.1                                                                                                    |
| IP Status                                                                                                    | DHCP                                                                                                    | DHCP                                                                                                    |
| Date                                                                                                    | 1970/01/01                                                                                                    | 1970/01/01                                                                                                    |
|                                                                                                    | 08:00:00                                                                                                    | 08:00:00                                                                                                    |
| Back<br>Storage Link - Setup Wiza                                                                                                    | rd (Step 1)                                                                                                    | Save                                                                                                    |
| Back Storage Link - Setup Wiza Storage 1. Networ                                                                                                    | rd (Step 1)<br>k Storage Link (s                                                                                                    | Save                                                                                                    |
| Back<br>Storage Link - Setup Wiza<br>CEP 1. Networf<br>f you have one Networf<br>owing settings. If you h<br>d to run the Setup Util<br>rage Link.<br>election                                                                                                    | rd (Step 1)<br>k Storage Link, you car<br>ave more than one Net<br>ty again to configure e                                                                               | Save<br>) Have Been Foun<br>make changes to the<br>work Storage Link, you w<br>ach separate Network.                                                                                                    |
| Back<br>Storage Link - Setup Wiza<br>CPD 1. Networf<br>you have one Networf<br>you have one Networf<br>you have one Networf<br>you have one Networf<br>you have one Networf<br>you have one Networf<br>you have one Networf<br>with the Setup Util<br>rage Link.<br>election<br>aiddon nas | rd (Step 1)<br>K Storage Link (So<br>k Storage Link, you car<br>ave more than one Net<br>ity again to configure e<br>Server Name                                         | Save<br>) Have Been Foun<br>make changes to the<br>work Storage Link, you w<br>ach separate hetwork<br>raidon_nas                                                                                           |
| Back<br>Storage Link - Setup Wiza<br>CPD 1. Networf<br>You have one Networf<br>owing settings. if you h<br>ad to run the Setup Util<br>rage Link.<br>election<br>raidon_nas                                                                                                    | rd (Step 1)<br>k Storage Link, you car<br>ave more than one Net<br>ty again to configure e<br>Server Name<br>P Address                                                   | Save<br>) Have Been Foun<br>make changes to the<br>work Storage Link, you w<br>wach separate Network<br>raidon_nas                                                                                          |
| Back<br>Storage Link - Setup Wiza<br>CEP 1. Networf<br>f you have one Networf<br>owing settings. If you h<br>od to run the Setup Util<br>rage Link.<br>election<br>raidon nas                                                                                                    | rd (Step 1)<br>k Storage Link, you car<br>ave more than one Net<br>ty again to configure e<br>Server Name<br>IP Address<br>Subnet Mask<br>Default Gateway                | Save<br>) Have Been Foun<br>make changes to the<br>work Storage Link you w<br>ach separate Network<br>raidon_nas<br>10.1.2.56 (DHCP)<br>255.255.255.0<br>10.1.2.1                                           |
| Back<br>Storage Link - Setup Wiza<br>CP 1. Network<br>fyou have one Network<br>wing settings if you have<br>wing settings if you have<br>set to run the Setup Unit<br>rage Link.<br>election<br>aidon nas                                                                                  | rd (Step 1)<br>k Storage Link, you car<br>ave more than one Net<br>tiy again to configure e<br>Server Name<br>IP Address<br>Subnet Mask<br>Default Gateway<br>DNS Server | Save<br>) Have Been Foun<br>make changes to the<br>work Storage Link, you<br>work Storage Link, you<br>work Storage Link, you<br>raidon_nas<br>10.1.2.56 (DHCP)<br>255.255.255.0<br>10.1.2.1<br>168.9.5.1.1 |

## **E. Start RAIDON NAS**

1. Input IP address on the browser.

Please input the IP address shown on the setup utility and press enter. The following screen will be shown up.

Input the username and password. Then click "Login". (Default username : admin / password : admin)

| RAIDON              | Your Data Security Guardian.<br>Solutions for Gigabit Networks<br>- Network Mathed Solution<br>- Sol Data Backg Solution |
|---------------------|----------------------------------------------------------------------------------------------------|
|                     |                                                                                                    |
| Usemane<br>Password | 99)                                                                                                    |

2. The System Information screen will show the new installed hard drives. Please format the hard drives first, and then proceed to the following process.

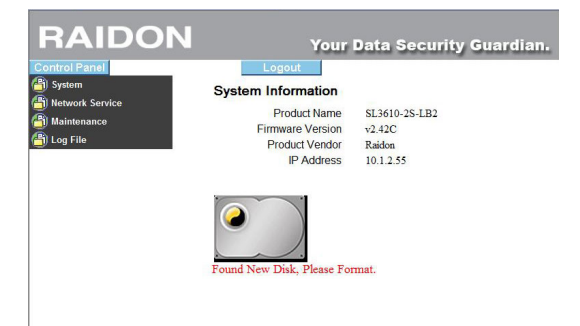

3. Click "Maintenance / RAID Setting" and see the Disk Status at the right side.

| Please select RAID level as your need and click "C | Create Raid System" to build up the system. |
|----------------------------------------------------|---------------------------------------------|
|----------------------------------------------------|---------------------------------------------|

| RAIDON                                 | Your Data Se          | ecurity Guardian.     |
|----------------------------------------|-----------------------|-----------------------|
| Control Panel                          | Logout                |                       |
| 🞒 System                               | RAID Setting          |                       |
| <ul> <li>LAN Settings</li> </ul>       | To the octaing        |                       |
| <ul> <li>Time Settings</li> </ul>      | Raid level:    RAID 0 | RAID 1 © Linear       |
| ▲ Turn Off Server                      | File system: O EXT2   | EXT3                  |
| <ul> <li>Information</li> </ul>        | Create                | raid system           |
| Network Service                        | L                     | *                     |
| 皆) Maintenance                         | Disk Status           |                       |
| ▲ Disk Utility                         |                       |                       |
| > RAID Setting                         | RAID syste            | m does not exist.     |
| <ul> <li>Firmware Upgrade</li> </ul>   |                       |                       |
| <ul> <li>Save Configuration</li> </ul> |                       |                       |
| Restore Configuration                  |                       |                       |
| <ul> <li>Factory Reset</li> </ul>      | /dev/hda              | /dev/hdb              |
| 🔒 Log File                             | WDC WD1600BEVS-75RST0 | WDC WD5000BEVT-22ZAT0 |
|                                        | 160 GBytes            | 500 GBytes            |

4. The system will format the disks and all data saved on the disks will be cleared. Please click "OK" to start the process.

| RAIDON                                                                                                    | Your Data Security Guardian.                                                                             |
|----------------------------------------------------------------------------------------------------|----------------------------------------------------------------------------------------------------|
| System  System  Network Service  Nationance  Nationance  Nationance  Nationance  Nationance  Substitutivy  Sald Setting | Lopout RAID Setting Raid levet: © RAID 0 @ RAID 1 © Linear File system: © EXT2 @ EXT3 Create raid system |
| Firmware Upgrade      Save Configuration      Restore Configuration      Factory Reset      Dog File                    | Disk Status<br>RAID system does not exist.<br>Windows Internet Explorer                                  |
|                                                                                                    | WDC VI OK Cancel                                                                                         |

#### 5. Creating RAID System

| RAIDON                                                                                                  | Your Data Sec                                                    | curity Guardian.                                |
|----------------------------------------------------------------------------------------------------|------------------------------------------------------------------|-------------------------------------------------|
| Control Panel  System  Network Service  Network Service  Network Utility  Network Service  Seau Section | Logout<br>RAID Setting<br>Raid level: RAID 1<br>File system:EXT3 |                                                 |
| Firmware Upgrade     Save Configuration     Restore Configuration     Factory Reset                     | Disk Status<br>Creating Raid system                              | X                                               |
| Dog File                                                                                                | /dev/hda<br>/dev/bda<br>WDC WD1600BEVS-75RST0<br>160 GBytes      | /dev/hdb<br>WDC WD5000BEVT-22ZAT0<br>500 GBytes |

6. The system will reboot while the RAID system is built up. It takes about 3 minutes to reboot. After finish, please login again.

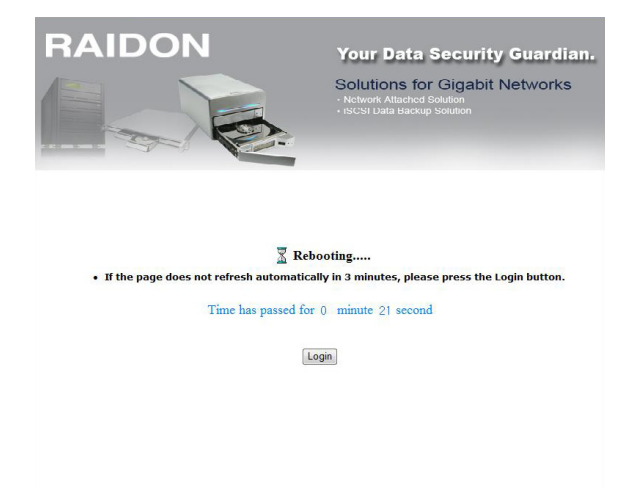

7. Input username and password. Default user name: admin Default password: admin

| RAIDON               | Your Data Security Guardian.<br>Solutions for Gigabit Networks<br>• Network Attached Solution<br>• ISCSI Data Backup Solution |
|----------------------|----------------------------------------------------------------------------------------------------|
|                      |                                                                                                    |
| Username<br>Password | in)                                                                                                    |

8. After login, you can see the system information.

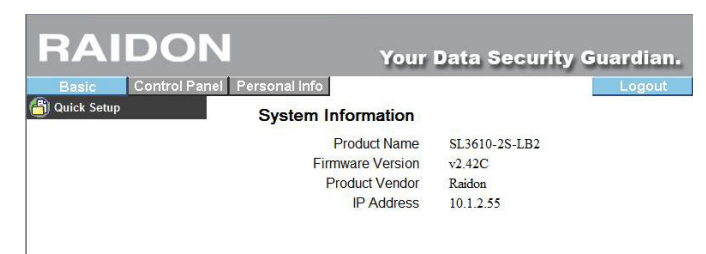

## F. Quick Setup

Please select "Quick Setup / Wizard" at the left side to start the quick setup process.

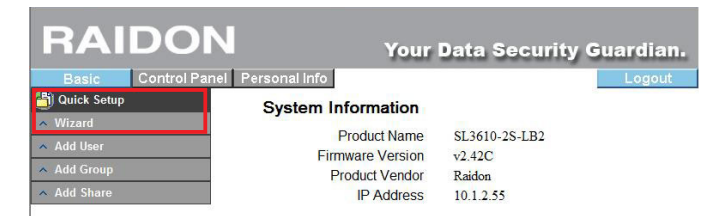

#### 1. Setting Language

Select "set From Browser Options".

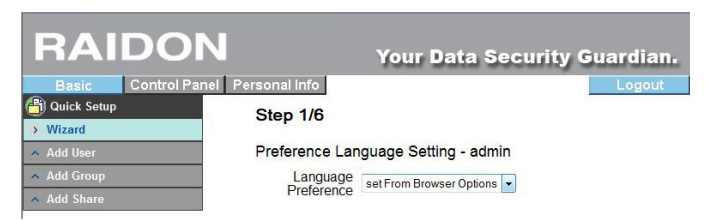

#### 2. Change Password

Input new password→Input new password again→click "Next" to proceed.

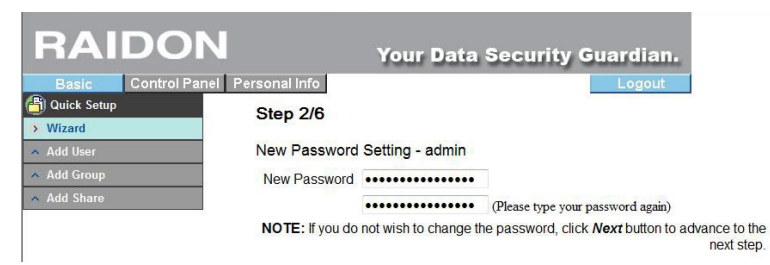

#### 3. Setting Host Name

The host name must be changed. Please make sure to change it and click "Next" to proceed.

| RAIDO             | N                 | Your Data          | Security Guardian.                                       |
|-------------------|-------------------|--------------------|----------------------------------------------------------|
| Basic Control Par | nel Personal Info |                    | Logout                                                   |
| 🕒 Quick Setup     | Step 3/6          |                    |                                                          |
| > Wizard          |                   |                    |                                                          |
| 🔺 Add User        | Hostname Setting  |                    |                                                          |
| 🔺 Add Group       | Hostname          | raidon_nas         |                                                          |
| ▲ Add Share       | NOTE: The Hostna  | me is the name giv | ven to the server by which Window based machine may acce |

#### 4. Setting IP

Select "Obtain IP Address Automatically" and click "Next" to proceed.

| Basic Control Panel Per | sonal Info     |       |                    |        |           | Lo       |         |
|-------------------------|----------------|-------|--------------------|--------|-----------|----------|---------|
| Quick Setup             | Step 4/6       |       |                    |        |           |          |         |
| Add User                | Internet Proto | col S | etting             |        |           |          |         |
| Add Group               | IP Address     | ۲     | Obtain IP Address  | autor  | natically |          |         |
| Add Share               |                | 0     | Use following IP A | ddres  | s         |          |         |
|                         |                |       | IP Address         |        | 10 .      | 1 . [2   | . 55    |
|                         |                |       | Subnet Mask        |        | 255       | 255      | 255 ] 0 |
|                         |                |       | Default Gateway    |        | 10        | 1.2      | .1      |
|                         | DNS Server     | ۲     | Obtain DNS Serv    | er Ado | iress au  | tomatica | lly     |
|                         |                | Ø     | Use following DN   | S Sen  | ver Addr  | ess      |         |
|                         |                |       | Primary            | 168    | . 95      | . 1      | . 1     |
|                         |                |       | Secondary          | 211    | . 78      | 215      | . 200   |
|                         |                |       | Others             | 61     | 30        | 32       | 55      |

#### 5. Setting Time

Select "Default" to let the time consistent with the browser.

| RAIDC         | N Your Data Security Guardian         |
|---------------|---------------------------------------|
| Basic Control | anel Personal Info                    |
| 省 Quick Setup | Step 5/6                              |
| > Wizard      |                                       |
| Add User      | Time Settings                         |
| Add Group     | Date Month 1 - Day 1 - Year 2007 -    |
| ▲ Add Share   | Time Hour 12 - Minute 5 - PM -        |
|               | Time Zone (GMT+08:00) Taipei -        |
|               | NTP Server   Default time.windows.com |
|               | O User Define                         |

#### 6. Complete Setting

Please check the information in "New Settings" column. If all the information is correct, please click "Confirm" to complete the setting process.

| RAIDON             | You                    | r Data Security                                                  | Guardian.                                                        |
|--------------------|------------------------|------------------------------------------------------------------|------------------------------------------------------------------|
| Basic Control Pane | Personal Info Step 6/6 |                                                                  | Logout                                                           |
| ∾ Add User         | Wizard Setting Confirm | ation                                                            |                                                                  |
| Add Group          |                        | Current Settings                                                 | New Settings                                                     |
| Add Share          | UI Language            | browser                                                          | browser                                                          |
|                    | Hostname               | raidon_nas                                                       | raidon-raidon                                                    |
|                    | IP Address             | Automatic Obtain<br>IP Address<br>Subnet Mask<br>Default Gateway | Automatic Obtain<br>IP Address<br>Subnet Mask<br>Default Gateway |
|                    | DNS Server             | Automatic Obtain<br>Primary<br>Secondary<br>Others               | Automatic Obtain<br>Primary<br>Secondary<br>Others               |
|                    | Date and Time          | 1/ 1/2007 0: 5 PM                                                | 1/ 1/2007 0: 5 PM                                                |
|                    | Time Zone              | Taipei                                                           | Taipei                                                           |
|                    | NTP Server             | none                                                             | time.windows.com                                                 |

## G. Add Users

1. Select "Add User" at the left column.

| RAIDO               | N Your             | Data Security Gua   | ardian. |
|---------------------|--------------------|---------------------|---------|
| Basic Control Pa    | anel Personal Info |                     | Logout  |
| 省 Quick Setup       | System Information |                     |         |
| Wizard     Add User | Product Name       | SL3610-2S-LB2       |         |
| Add Group           | - Firmware Version | v2.42C              |         |
| Add Share           | IP Address         | Raidon<br>10.1.2.55 |         |

| RAID                          | ON                        | Your Data Security Guardian.            |
|-------------------------------|---------------------------|-----------------------------------------|
| Basic Cont                    | trol Panel Personal Info  | Logout                                  |
| Quick Setup Wizard            | Step 1/3                  |                                         |
| > Add User                    | Add User                  |                                         |
| Add Group                     | User Name                 |                                         |
| <ul> <li>Add Share</li> </ul> | Password                  |                                         |
|                               |                           | Please type your password again         |
|                               | Description<br>(optional) |                                         |
|                               |                           | Create Shared private Folder            |
|                               |                           | Shared Private Folder Location /mnt/md1 |
|                               | E                         | Enable Quota of MB                      |

2. Please input username and password, select "Create Shared Private Folder" and click "Next" to proceed to the next page.

| RAID                          | ON                        | Your Da          | ta Security Guardian.           |
|-------------------------------|---------------------------|------------------|---------------------------------|
| Basic Conf                    | rol Panel Personal Info   |                  | Logout                          |
| <ul> <li>Wizard</li> </ul>    | Step 1/3                  |                  |                                 |
| > Add User                    | Add User                  |                  |                                 |
| Add Group                     | User Name                 | robert           |                                 |
| <ul> <li>Add Share</li> </ul> | Password                  | ••••             |                                 |
|                               |                           | ••••             | Please type your password again |
|                               | Description<br>(optional) |                  |                                 |
|                               |                           | Create Shared p  | private Folder                  |
|                               |                           | Shared Private F | Folder Location /mnt/md1        |
|                               |                           | Enable Quota of  | MB                              |

#### 3. User Management

You can add users into the default group or add group. After finish, please click "Next" to proceed.

| RAIDO           | N                   | Your Da            | ita Securi | ty Guardian.            |
|-----------------|---------------------|--------------------|------------|-------------------------|
| Basic Control I | Panel Personal info |                    |            | Logout                  |
| 街 Quick Setup   | Step 2/3            |                    |            |                         |
| 🔦 Wizard        |                     |                    |            |                         |
| > Add User      | User Manag          | gement - robert    |            |                         |
| 🔺 Add Group     |                     | Member             |            | Non-member              |
| ▲ Add Share     |                     | A second           |            |                         |
|                 |                     | === END LIST ===== | << Add     | guest-share<br>END LIST |
|                 |                     |                    | Remove >>  | 1                       |

#### 4. Setting Authority

After finish the setting, please click "confirm" to complete the process.

| RAIDO                   | N                   | Your Da          | ita Securii                | ty Guardian.       |
|-------------------------|---------------------|------------------|----------------------------|--------------------|
| Basic Control F         | Panel Personal Info |                  |                            | Logout             |
| Quick Setup     Wizard  | Step 3/3            |                  |                            |                    |
| > Add User              | Share Perr          | nission - robert |                            |                    |
| ∧ Add Group ∧ Add Share |                     | Access Granted   |                            | Access Denied      |
|                         | -                   | END LIST         | < Read Only<br><< Writable | public<br>END LIST |
|                         |                     |                  | Remove >>                  |                    |

## H. Add Group

1. Select "Add Group" at the left side and create the group name. Click "Next" to proceed.

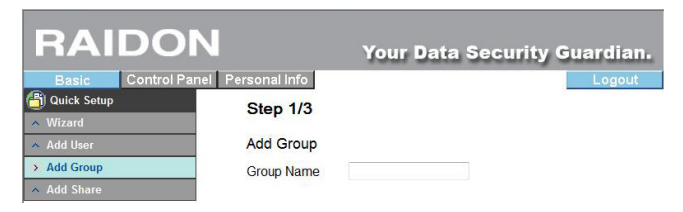

#### 2. Group Management

Add / Remote group members and click "Next" to proceed.

| RAIDO                         | V Your Data        | a Security Guardian.      |
|-------------------------------|--------------------|---------------------------|
| Basic Control Par             | el Personal info   | Logout                    |
| Quick Setup                   | Step 2/3           |                           |
| Add User                      | Group Member - egg |                           |
| > Add Group                   | Member             | Non-member                |
| <ul> <li>Add Share</li> </ul> | END LIST           | << Add guest-share robert |
|                               |                    | Remove >>                 |

#### 3. Authority Management

After finish the setting, click "confirm" to complete the process.

| RAIDO                                | N Your Date                     | a Security Guardian.                         |
|--------------------------------------|---------------------------------|----------------------------------------------|
| Basic Control I                      | Panel Personal Info<br>Step 3/3 | Logout                                       |
| Add Oser     Add Group     Add Share | Access Granted                  | Access Denied                                |
|                                      | END LIST                        | << Read Only public<br><< Writable Remove >> |

## I. Add Shared Folders

1. Due to the default authority setting is "Public", please add a new folder first. Select "Add Share" at the right side, input the name of the folder and click "Next" to proceed.

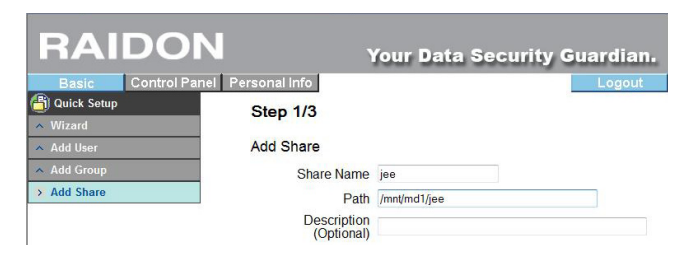

2. Select the users who are admitted to access the folder and move them from the right column to the left column. After finish, please click "Next" to proceed.

| naide           | Your Data                                                                                                    | Securit      | y Guardian.           |
|-----------------|----------------------------------------------------------------------------------------------------|--------------|-----------------------|
| Basic Control I | Panel Personal Info                                                                                                    |              | Logout                |
| ) Quick Setup   | Step 2/3                                                                                                    |              |                       |
| Wizard          | Control - And Control - Control - Co |              |                       |
| Add User        | Windows, FTP Access - jee                                                                                                    |              |                       |
| Add Group       | Grant access to all                                                                                                    |              |                       |
| Add Share       | Access Granted                                                                                                    |              | Access Denied         |
|                 | END LIST                                                                                                    | << Read Only | admin                 |
|                 |                                                                                                    | << Writable  | guest-share<br>robert |
|                 |                                                                                                    |              | @egg<br>@quest-share  |
|                 |                                                                                                    | Remove >>    | END LIST              |

3. You can setup the accessible IP and click "Confirm" after finish. Then you can see this NAS advice appears in Network Neighborhood.

| RAIDO            | N Your              | Data Securi     | ty Guar | dian  |     |   |
|------------------|---------------------|-----------------|---------|-------|-----|---|
| Basic Control Pa | anel Personal Info  |                 | L       | ogout |     |   |
| 🞒 Quick Setup    | Step 3/3            |                 |         |       |     |   |
| ∧ Wizard         | otep 0/0            |                 |         |       |     |   |
| 🔺 Add User       | NFS Access - jee    |                 |         |       |     |   |
| 🔺 Add Group      | Grant access to all |                 |         |       |     |   |
| > Add Share      | Allowable IP/Subnet |                 |         |       |     |   |
|                  | END LIST            | Add IP          | ee      | 1.0   | 1.0 |   |
|                  |                     | 11000           |         |       |     | 1 |
|                  |                     | Semove O Subner | t —     |       |     |   |

For detail instruction, please refer to the user manual in the CD( User Guide).

Thank you for using the product of **RAIDON Technology Inc.** The information in the manual has been thoroughly checked before publication, but may not conform to the product actually delivered. Actual product specifications depend on the product shipped to you. Any update in the specifications or product-related information shall not be subject to further notice. For the latest information on the product, please visit the website at **www.RAIDON.com.tw** or directly consult with your contact window of our sales.

If you have any questions on **RAIDON** products or need the latest product information, user manual or firmware, please contact us at **supporting@raidon.com.tw** and we will get back to you as soon as possible.

Copyright © RAIDON TECHNOLOGY, INC. All rights reserved.